# Guide d'utilisation de l'application de réservation

| Rôle                                           |   |
|------------------------------------------------|---|
| Comment en bénéficier                          | 1 |
| Se connecter                                   | 1 |
| Changer de domaine                             |   |
| Réserver une ressource (vue jour) 1            | 6 |
| Réserver une ressource (vue jour) 2            | 7 |
| Réserver une ressource (vue jour) 3            |   |
| Réserver une ressource (vue semaine) 1         | 9 |
| Réserver une ressource (vue semaine) 2         |   |
| Réserver une ressource (vue mois) 1            |   |
| Réserver une ressource (vue mois) 2            |   |
| Pour modifier ou supprimer une réservation (1) |   |
| Pour modifier ou supprimer une réservation (2) |   |
| Gérez votre compte (1)                         |   |
| Gérez votre compte (2)                         |   |
|                                                |   |

#### Rôle

Ce logiciel permet de réserver des ressources utilisables par les personnels de l'université. Ces ressources peuvent être des salles de réunion, des portables de prêt, des videoprojecteurs.... La réservation peut être faite :

• avec modérateur : les réservations transitent par un tiers (le ou les modérateurs) qui valide(nt) ou non la réservation

• sans modérateur. : les réservations sont effectuées automatiquement dans la base D'une manière générale, il est préférable d'avoir un modérateur pour la réservation.

#### Comment en bénéficier

Si vous désirez profiter de ce service pour certaines de vos ressources, vous devez en demander la création en envoyant un mail à : sos.di@u-psud.fr en précisant :

- La localisation des ressources
- Le nom de cette ressource
- Eventuellement un mode d'accès (faut il une clef.....)
- La liste des modérateurs (en prévoir au moins 2 en cas d'absence)
- Si c'est une salle de réunion, le nombre de personnes maximum pouvant etre accueillies

#### Se connecter

L'application s'utilise au travers du portail : http://portail.u-psud.fr/

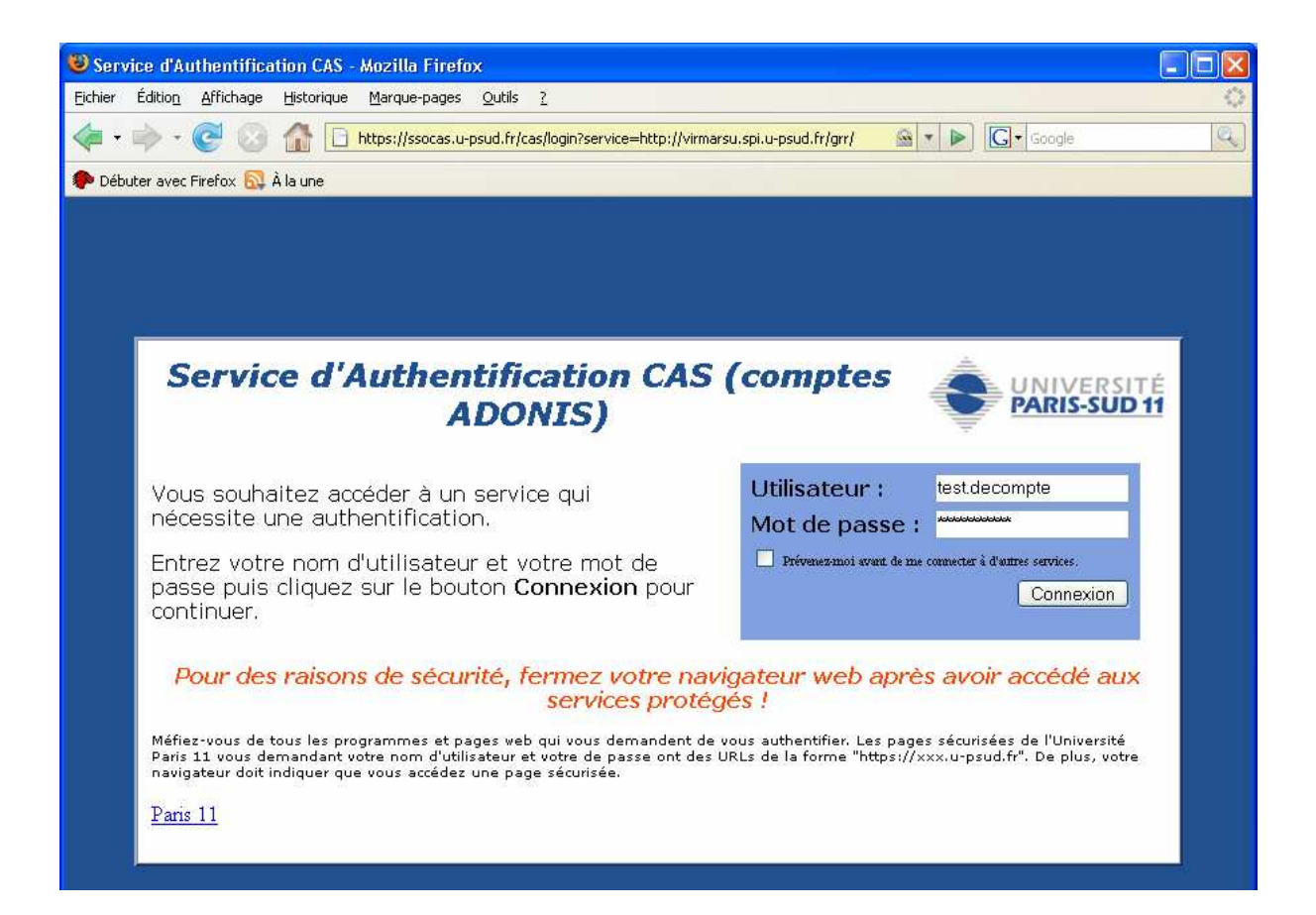

A la première connexion, on obtient l'écran suivant qui permet de vérifier ses coordonnées. Modifier et valider si des inexactitudes existent :

| 🖁 Université PARIS-SUD 11 : GRR (Gestion et Réservation de Ressources) - Mozilla Firefox                                                                                                    |
|----------------------------------------------------------------------------------------------------|
| Eichier Édition Affichage Historique Marque-pages Qutils ?                                                                                                    |
| < r in the second second seco |
| 🐢 Débuter avec Firefox 🔂 À la une                                                                                                    |
| Accueil - Université PARIS-SUD 11       Ven. 8 Fev. 2008 • 15:42:11         Bienvenue Decompte test       Afficher         Gérer mon compte                                                                                                    |
| Identifiant : TEST.DECOMPTE                                                                                                    |
| Nom : * Decompte                                                                                                    |
| Prénom :* test                                                                                                    |
| Email: test.decompte@u-psud.fr                                                                                                    |
| Statut : Usager<br>(Les champs margués d'un * sont obligatoires.)                                                                                                    |
| Choix des paramètres d'affichage par défaut                                                                                                    |
| Type d'affichage des listes des domaines et des ressources                                                                                                    |
| Affichage sous la forme d'une arborescence 🛛 🔿<br>Affichage sous la forme d'une liste déroulante 💿                                                                                                    |
| Domaine et ressource par défaut                                                                                                    |
| Domaine par défaut : Bat 210 - DI                                                                                                    |
| Ressource(s) affichée(s) : Toutes les ressources (affichage 'journée') 💌                                                                                                    |
| Choix du style/thème                                                                                                    |
| Choisissez dans la liste ci-contre : Grand bleu 💌                                                                                                    |
| Choix de la langue par défaut                                                                                                    |
| Choisissez dans la liste ci-contre : 🛛 Français. 💌                                                                                                    |
| Envoyer<br>Valeurs par défaut                                                                                                    |
|                                                                                                    |
| Terminé                                                                                                    |

Lors des connexions suivantes, on obtient l'écran suivant :

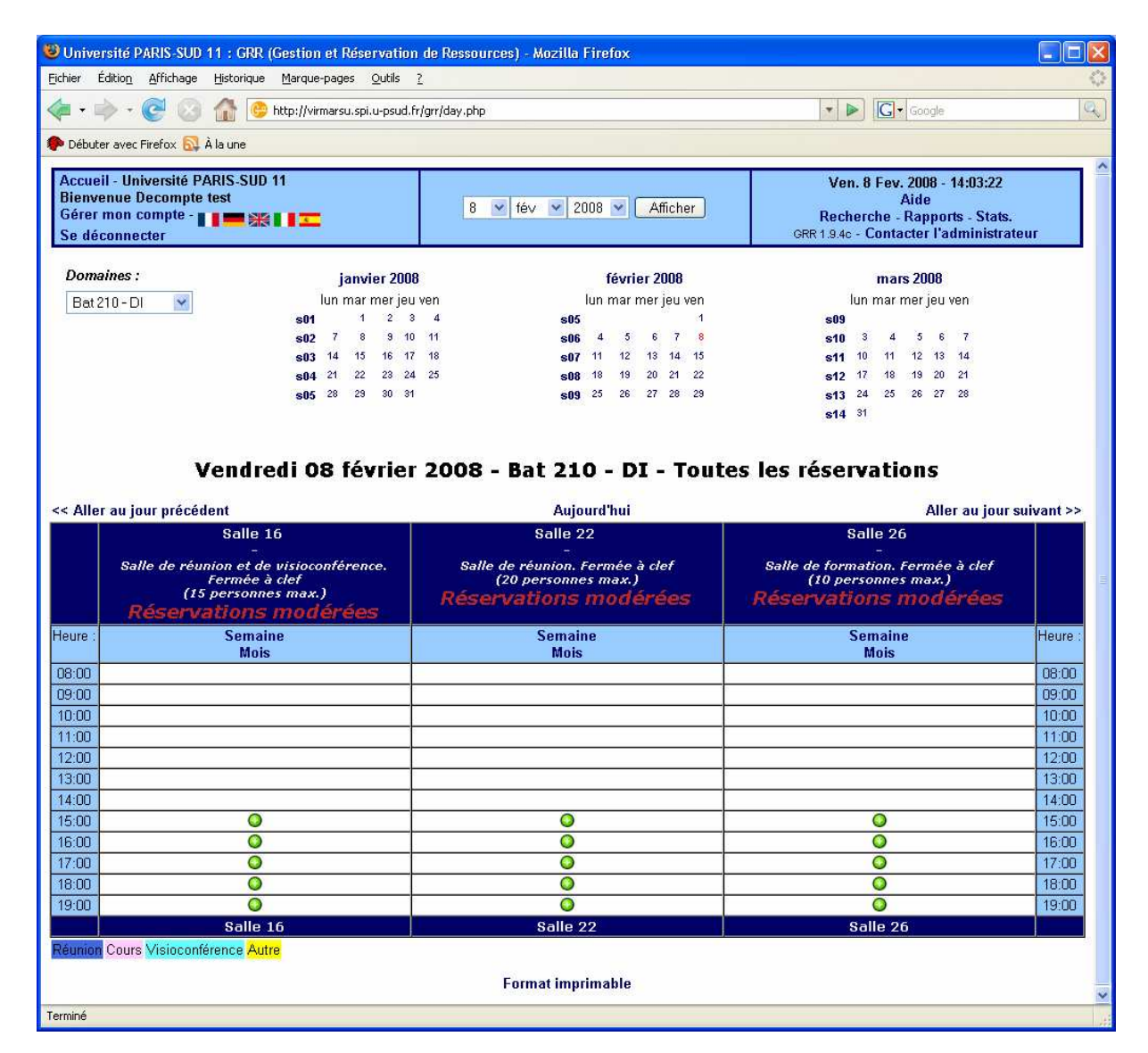

## Changer de domaine

On peut changer de domaine (groupe d'objets réservables) par la liste déroulante ci-dessous :

| iar Édition Affichago Hist                                                                                                 | CAR (Cleanon et Reservation de                                                                           | Ressources) - Mozilla Firefox                                                                                                    |                                                                                                    |                                                                                                    |
|----------------------------------------------------------------------------------------------------|----------------------------------------------------------------------------------------------------|----------------------------------------------------------------------------------------------------|----------------------------------------------------------------------------------------------------|----------------------------------------------------------------------------------------------------|
| er caloo <u>i</u> Antonage Aso                                                                                             | onque Marque-pages Quuis <u>c</u>                                                                        |                                                                                                    |                                                                                                    |                                                                                                    |
| • • • • • • • •                                                                                                    | http://virmarsu.spi.u-psud.tr/grr/                                                                       | (day.php                                                                                                    | Google                                                                                                    |                                                                                                    |
| Débuter avec Firefox 🔝 À la u                                                                                              | ne                                                                                                    |                                                                                                    |                                                                                                    |                                                                                                    |
| ccueil - Université PARIS                                                                                                  | -SUD 11                                                                                                  |                                                                                                    | Ven. 8 Fev. 2008 - 14:05:57                                                                                                    |                                                                                                    |
| ienvenue Decompte test<br>érer mon compte - 👔 🖀                                                                            |                                                                                                    | 8 💌 fév 💌 2008 💌 🛛 Afficher                                                                                                    | Aide<br>Recherche - Rapports - Stats.                                                                                                    |                                                                                                    |
| e déconnecter                                                                                                    |                                                                                                    |                                                                                                    | GRR 1.9.4c - Contacter l'administrate                                                                                                    | eur                                                                                                    |
| Domaines :                                                                                                    | I 1 2000                                                                                                 | 55t 2000                                                                                                    | 2000                                                                                                    |                                                                                                    |
| Dev 010 DI                                                                                                    | janvier 2008                                                                                             | tevrier 2008                                                                                                    | mars 2008                                                                                                    |                                                                                                    |
| Batziu-Di                                                                                                    | s01 1 2 3 4                                                                                              | s05 1                                                                                                    | s09                                                                                                    |                                                                                                    |
| Bat 210 - LPGP                                                                                                    | s02 7 8 9 10 11                                                                                          | <b>s06</b> 4 5 6 7 8                                                                                                    | <b>s10</b> 3 4 5 6 7                                                                                                    |                                                                                                    |
|                                                                                                    | <b>s03</b> 14 15 16 17 18                                                                                | <b>s07</b> 11 12 13 14 15                                                                                                    | <b>s11</b> <sup>10</sup> 11 12 13 14                                                                                                    |                                                                                                    |
|                                                                                                    | <b>s04</b> 21 22 23 24 25                                                                                | <b>s08</b> 18 19 20 21 22                                                                                                    | <b>s12</b> 17 18 19 20 21                                                                                                    |                                                                                                    |
|                                                                                                    | <b>s05</b> 28 29 30 31                                                                                   | <b>s09</b> 25 26 27 28 29                                                                                                    | s13 24 25 26 27 28                                                                                                    |                                                                                                    |
|                                                                                                    |                                                                                                    |                                                                                                    | <b>S14</b> 31                                                                                                    |                                                                                                    |
|                                                                                                    |                                                                                                    |                                                                                                    |                                                                                                    |                                                                                                    |
| Aller au jour précédent                                                                                                    | alle 16                                                                                                  | Aujourd'hui<br>Salle 22                                                                                                    | Aller au jour s<br>Salle 26                                                                                                    | uivant >                                                                                                    |
| Aller au jour précédent<br>Si<br>Salle de réunion<br>Ferr                                                                  | alle 16<br>et de visioconférence.<br>née à clef                                                          | Aujourd'hui<br>Salle 22<br>Salle de réunion, fermée à clef<br>(20 personnes max.)                                                    | Aller au jour s<br>Salle 26<br>Salle de formation. Fermée à clef<br>(10 personnes max.)                                                    | uivant >                                                                                                    |
| Aller au jour précédent<br>Salle de réunion<br>Ferr<br>(15 per<br><b>Réservatio</b>                                        | alle 16<br>et de visioconférence.<br>mée à clef<br>sonnes max.)<br>ons modérées                          | Aujourd'hui<br>Salle 22<br>Salle de réunion. Fermée à def<br>(20 personnes max.)<br><b>Réservations modérées</b>                     | Aller au jour s<br>Salle 26<br>Salle de formation. Fermée à clef<br>(10 personnes max.)<br><b>Réservations modérées</b>                    | uivant >                                                                                                    |
| Aller au jour précédent<br>Salle de réunion<br>Ferr<br>(15 per<br><b>Réservatio</b><br>S                                   | alle 16<br>et de visioconférence,<br>née à clef<br>sonnes max.)<br>ons modérées<br>emaine                | Aujourd'hui<br>Salle 22<br>Salle de réunion, fermée à clef<br>(20 personnes max.)<br><b>Réservations modérées</b><br>Semaine         | Aller au jour s<br>Salle 26<br>Salle de formation. Fermée à clef<br>(10 personnes max.)<br><b>Réservations modérées</b><br>Semaine         | uivant >                                                                                                    |
| Aller au jour précédent<br>Salle de réunion<br>Ferr<br>(15 per<br><b>Réservatio</b><br>re : S                              | alle 16<br>et de visioconférence.<br>mée à clef<br>sonnes max.)<br>ons modérées<br>emaine<br>Mois        | Aujourd'hui<br>Salle 22<br>Salle de réunion, Fermée à clef<br>(20 personnes max.)<br><b>Réservations modérées</b><br>Semaine<br>Mois | Aller au jour s<br>Salle 26<br>Salle de formation. Fermée à clef<br>(10 personnes max.)<br><b>Réservations modérées</b><br>Semaine<br>Mois | Heuro                                                                                                    |
| Aller au jour précédent<br>Salle de réunion<br>Ferr<br>(15 per<br><b>Réservatio</b><br>Ire : S<br>00                       | alle 16<br>et de visioconférence,<br>née à clef<br>sonnes max.)<br>ons modérées<br>emaine<br>Mois        | Aujourd'hui<br>Salle 22<br>Salle de réunion. Fermée à clef<br>(20 personnes max.)<br><b>Réservations modérées</b><br>Semaine<br>Mois | Aller au jour s<br>Salle 26<br>Salle de formation. Fermée à clef<br>(10 personnes max.)<br><b>Réservations modérées</b><br>Semaine<br>Mois | uivant >                                                                                                    |
| Aller au jour précédent<br>Salle de réunion<br>Ferr<br>(15 per<br><b>Réservatio</b><br>re : S<br>00<br>00<br>00            | alle 16<br>et de visioconférence.<br>née à clef<br>sonnes max.)<br>ons modérées<br>emaine<br>Mois        | Aujourd'hui<br>Salle 22<br>Salle de réunion. Fermée à clef<br>(20 personnes max.)<br><b>Réservations modérées</b><br>Semaine<br>Mois | Aller au jour s<br>Salle 26<br>Salle de formation. Fermée à clef<br>(10 personnes max.)<br><b>Réservations modérées</b><br>Semaine<br>Mois | Heura<br>08:00<br>09:00                                                                                           |
| Aller au jour précédent Si Salle de réunion Ferr (15 per <b>Réservatio</b> ure : S :00 .00 .00 .00 .00 .00 .00 .00 .00 .00 | alle 16<br>et de visioconférence.<br>mée à clef<br>sonnes max.)<br>ons modérées<br>emaine<br>Mois        | Aujourd'hui<br>Salle 22<br>Salle de réunion. Fermée à clef<br>(20 personnes max.)<br><b>Réservations modérées</b><br>Semaine<br>Mois | Aller au jour s<br>Salle 26<br>Salle de formation. Fermée à clef<br>(10 personnes max.)<br><b>Réservations modérées</b><br>Semaine<br>Mois | Heure<br>08:00<br>09:00<br>10:00                                                                                  |
| Aller au jour précédent Stalle de réunion Ferr (15 per <b>Réservatio</b> ure : S 00 00 00 00 00 00 00 00 00 00 00 00 00    | alle 16<br>et de visioconférence.<br>mée à clef<br>sonnes max.)<br>ons modérées<br>emaine<br>Mois        | Aujourd'hui<br>Salle 22<br>Salle de réunion. Fermée à clef<br>(20 personnes max.)<br><b>Réservations modérées</b><br>Semaine<br>Mois | Aller au jour s<br>Salle 26<br>Salle de formation. Fermée à clef<br>(10 personnes max.)<br><b>Réservations modérées</b><br>Semaine<br>Mois | Heura<br>08:00<br>10:00<br>11:00<br>12:00                                                                         |
| Aller au jour précédent Salle de réunion Feri (15 peri <b>Réservatio</b> Jre : S 00 00 00 00 00 00 00 00 00 00 00 00 00    | alle 16<br>et de visioconférence.<br>mée à clef<br>sonnes max.)<br><b>ons modérées</b><br>emaine<br>Mois | Aujourd'hui<br>Salle 22<br>Salle de réunion. Fermée à clef<br>(20 personnes max.)<br><b>Réservations modérées</b><br>Semaine<br>Mois | Aller au jour s<br>Salle 26<br>Salle de formation. Fermée à clef<br>(10 personnes max.)<br><b>Réservations modérées</b><br>Semaine<br>Mois | Heure<br>08:00<br>09:00<br>10:00<br>11:00<br>12:00<br>13:00                                                       |
| Aller au jour précédent Stalle de réunion Ferr (15 per <b>Réservatio</b> 100 100 100 100 100 100 100 100 100 10            | alle 16<br>et de visioconférence.<br>mée à clef<br>sonnes max.)<br><b>ons modérées</b><br>emaine<br>Mois | Aujourd'hui<br>Salle 22<br>Salle de réunion. Fermée à clef<br>(20 personnes max.)<br><b>Réservations modérées</b><br>Semaine<br>Mois | Aller au jour s<br>Salle 26<br>Salle de formation. fermée à clef<br>(10 personnes max.)<br><b>Réservations modérées</b><br>Semaine<br>Mois | Heura<br>08:00<br>09:00<br>10:00<br>11:00<br>12:00<br>13:00<br>14:00                                              |
| Aller au jour précédent Stalle de réunion Ferr (15 per <b>Réservatio</b> 100 100 100 100 100 100 100 100 100 10            | alle 16<br>et de visioconférence.<br>mée à clef<br>sonnes max.)<br>ons modérées<br>emaine<br>Mois        | Aujourd'hui<br>Salle 22<br>Salle de réunion. Fermée à clef<br>(20 personnes max.)<br><b>Réservations modérées</b><br>Semaine<br>Mois | Aller au jour s<br>Salle 26<br>Salle de formation. Fermée à clef<br>(10 personnes max.)<br><b>Réservations modérées</b><br>Semaine<br>Mois | Uivant ><br>Heure<br>08:00<br>09:00<br>11:00<br>12:00<br>13:00<br>14:00<br>15:00                                  |
| Aller au jour précédent Salle de réunion Fert (15 per <b>Réservatit</b> ure : S 00 00 00 00 00 00 00 00 00 00 00 00 00     | alle 16<br>et de visioconférence.<br>mée à clef<br>sonnes max.)<br>ons modérées<br>emaine<br>Mois        | Aujourd'hui<br>Salle 22<br>Salle de réunion. Fermée à clef<br>(20 personnes max.)<br><b>Réservations modérées</b><br>Semaine<br>Mois | Aller au jour s<br>Salle 26<br>Salle de formation. Fermée à clef<br>(10 personnes max.)<br><b>Réservations modérées</b><br>Semaine<br>Mois | Heure<br>08:00<br>09:00<br>10:00<br>12:00<br>12:00<br>13:00<br>14:00<br>15:00<br>16:00                            |
| Aller au jour précédent Salle de réunion Fert (15 per <b>Réservatio</b> ure : S 00 00 00 00 00 00 00 00 00 00 00 00 00     | alle 16<br>et de visioconférence.<br>mée à clef<br>sonnes max.)<br>ons modérées<br>emaine<br>Mois        | Aujourd'hui<br>Salle 22<br>Salle de réunion. Fermée à clef<br>(20 personnes max.)<br><b>Réservations modérées</b><br>Semaine<br>Mois | Aller au jour s<br>Salle 26<br>Salle de formation. Fermée à clef<br>(10 personnes max.)<br><b>Réservations modérées</b><br>Semaine<br>Mois | Heure<br>08:00<br>09:00<br>10:00<br>12:00<br>12:00<br>13:00<br>14:00<br>15:00<br>16:00<br>17:00                   |
| Aller au jour précédent Salle de réunion Fert (15 per <b>Réservatio</b> ire : S 00 00 00 00 00 00 00 00 00 00 00 00 00     | alle 16<br>et de visioconférence,<br>née à clef<br>sonnes max.)<br>ons modérées<br>emaine<br>Mois        | Aujourd'hui<br>Salle 22<br>Salle de réunion. Fermée à clef<br>(20 personnes max.)<br>Réservations modérées<br>Semaine<br>Mois        | Aller au jour s<br>Salle 26<br>Salle de formation. Fermée à clef<br>(10 personnes max.)<br><b>Réservations modérées</b><br>Semaine<br>Mois | Heure<br>08:00<br>09:00<br>10:00<br>11:00<br>12:00<br>13:00<br>15:00<br>16:00<br>18:00<br>18:00                   |
| Aller au jour précédent Si Salle de réunion Ferr (15 per Réservatio ure : S :00 .00 .00 .00 .00 .00 .00 .00 .00 .00        | alle 16<br>et de visioconférence,<br>née à clef<br>sonnes max.)<br>ons modérées<br>emaine<br>Mois        | Aujourd'hui<br>Salle 22<br>Salle de réunion. Fermée à clef<br>(20 personnes max.)<br><b>Réservations modérées</b><br>Semaine<br>Mois | Aller au jour s<br>Salle 26<br>Salle de formation. Fermée à clef<br>(10 personnes max.)<br><b>Réservations modérées</b><br>Semaine<br>Mois | Heure<br>08:00<br>09:00<br>10:00<br>11:00<br>12:00<br>13:00<br>14:00<br>15:00<br>16:00<br>16:00<br>19:00          |
| Aller au jour précédent Si Salle de réunion Ferr (15 per Réservatio Ure : S :00 :00 :00 :00 :00 :00 :00 :00 :00 :0         | alle 16<br>et de visioconférence.<br>mée à clef<br>sonnes max.)<br>ons modérées<br>emaine<br>Mois        | Aujourd'hui<br>Salle 22<br>Salle de réunion. Fermée à clef<br>(20 personnes max.)<br><b>Réservations modérées</b>                    | Aller au jour s<br>Salle 26<br>Salle de formation. Fermée à clef<br>(10 personnes max.)<br><b>Réservations modérées</b><br>Semaine<br>Mois | Heure<br>08:00<br>09:00<br>10:00<br>11:00<br>12:00<br>13:00<br>14:00<br>15:00<br>16:00<br>17:00<br>18:00<br>19:00 |
| Aller au jour précédent Si Salle de réunion Ferr (15 per Réservatio Ure : S 00 00 00 00 00 00 00 00 00 00 00 00 00         | alle 16<br>et de visioconférence.<br>mée à clef<br>sonnes max.)<br>ons modérées<br>emaine<br>Mois        | Aujourd'hui<br>Salle 22<br>Salle de réunion. Fermée à clef<br>(20 personnes max.)<br>Réservations modérées<br>Semaine<br>Mois        | Aller au jour s<br>Salle 26<br>Salle de formation. Fermée à clef<br>(10 personnes max.)<br><b>Réservations modérées</b><br>Semaine<br>Mois | Heure<br>08:00<br>09:00<br>10:00<br>11:00<br>14:00<br>14:00<br>15:00<br>17:00<br>18:00<br>19:00                   |

### Réserver une ressource (vue jour) 1

Pour réserver une ressource, cliquer sur la croix verte qui correspond à l'heure de réservation

| <b>Univer</b><br>Eichier Ér | sité PARIS-SUD 11 : GRR (<br>dition Affichage Historique | (Gestion et Réservation de<br>Marque-pages Outils ? | Ressources) - Mozilla Firefox                                                          |                                                                                  |           |
|-----------------------------|----------------------------------------------------------|-----------------------------------------------------|----------------------------------------------------------------------------------------|----------------------------------------------------------------------------------|-----------|
|                             |                                                          |                                                     |                                                                                        |                                                                                  | 100       |
| <b>~</b> * <b></b>          | > • 😅 🔯 🎬 🖳                                              | http://virmarsu.spi.u-psud.fr/gr                    | /day.php                                                                               | Google                                                                           | 4         |
| P Débutei                   | r avec Firefox 🔂 À la une                                |                                                     |                                                                                        |                                                                                  |           |
| Accuei                      | I - Université PARIS-SUD                                 | 11                                                  |                                                                                        | Ven. 8 Fev. 2008 - 14:11:09                                                      |           |
| Bienve                      | nue Decompte test                                        |                                                     | 8 V fév V 2008 V Afficher                                                              | Aide                                                                             |           |
| Gerer r                     | non compte - 👔 📻 💥                                       |                                                     |                                                                                        | Recherche - Kapports - Stats.                                                    | aur       |
| Se det                      | onnecter                                                 |                                                     |                                                                                        | Older Site Conductor Fullimination                                               | 201       |
| Doma                        | ines :                                                   | janvier 2008                                        | février 2008                                                                           | mars 2008                                                                        |           |
| Bat 2                       | 10-DI 🔍                                                  | lun mar mer jeu ver                                 | ı lun mar mer jeu ven                                                                  | lun mar mer jeu ven                                                              |           |
|                             |                                                          | <b>s01</b> 1 2 3 4                                  | s05 1                                                                                  | s09                                                                              |           |
|                             |                                                          | <b>s02</b> 7 8 9 10 11                              | <b>s06</b> 4 5 6 7 8                                                                   | <mark>s10</mark> 3 4 5 6 7                                                       |           |
|                             |                                                          | <b>s03</b> 14 15 16 17 18                           | s <b>07</b> 11 12 13 14 15                                                             | <b>s11</b> 10 11 12 13 14                                                        |           |
|                             |                                                          | s04 21 22 23 24 25                                  | s08 18 19 20 21 22                                                                     | s12 17 18 19 20 21                                                               |           |
|                             |                                                          | <b>s05</b> 28 29 30 31                              | <b>s09</b> 25 26 27 28 29                                                              | s13 24 25 26 27 28                                                               |           |
|                             |                                                          |                                                     |                                                                                        |                                                                                  |           |
|                             | Vendre                                                   | edi 08 février 2                                    | 008 - Bat 210 - DI - Tou                                                               | tes les réservations                                                             |           |
| < Aller                     | au jour précédent                                        |                                                     | Aujourd'hui                                                                            | Aller au jour s                                                                  | uivant >> |
|                             | Salle 1                                                  | .6                                                  | Salle 22                                                                               | Salle 26                                                                         |           |
|                             | Salle de réunion et de<br>Fermée à<br>(15 personne       | visioconférence.<br>clef<br>es max.)                | Salle de réunion. Fermée à clef<br>(20 personnes max.)<br><b>Réservations modérées</b> | Salle de formation. Fermée à def<br>(10 personnes max.)<br>Réservations modérées |           |
|                             | Reservations                                             | mouerees                                            | Complete and                                                                           | Constant                                                                         |           |
| 1eure :                     | Mois                                                     | ne                                                  | Mois                                                                                   | Mois                                                                             | Heure :   |
| 00:80                       |                                                          |                                                     |                                                                                        |                                                                                  | 08:00     |
| 09:00                       |                                                          |                                                     |                                                                                        |                                                                                  | 09:00     |
| 10:00                       |                                                          |                                                     |                                                                                        |                                                                                  | 10:00     |
| 11:00                       |                                                          |                                                     |                                                                                        |                                                                                  | 11:00     |
| 12:00                       |                                                          |                                                     |                                                                                        |                                                                                  | 12:00     |
| 13:00                       |                                                          |                                                     |                                                                                        |                                                                                  | 13:00     |
| 14:00                       |                                                          |                                                     |                                                                                        |                                                                                  | 14:00     |
| 15:00                       | 0                                                        |                                                     | ٢                                                                                      | 0                                                                                | 15:00     |
| 16:00                       | 0                                                        |                                                     | 0                                                                                      | 0                                                                                | 16:00     |
| 17:00                       | 0                                                        |                                                     |                                                                                        | 0                                                                                | 17:00     |
| 18:00                       | 0                                                        |                                                     |                                                                                        | 0                                                                                | 18:00     |
| 19:00                       | 0                                                        |                                                     | 0                                                                                      | 0                                                                                | 19:00     |
|                             | Salle 1                                                  | 16                                                  | Salle 22                                                                               | Salle 26                                                                         |           |
| léunion                     | Cours Visioconférence Aut                                | re                                                  |                                                                                        |                                                                                  |           |
|                             |                                                          |                                                     |                                                                                        |                                                                                  |           |
|                             |                                                          |                                                     | Format imprimable                                                                      |                                                                                  |           |
|                             |                                                          |                                                     |                                                                                        |                                                                                  |           |

#### Réserver une ressource (vue jour) 2

Détaillez la nature de votre réservation et enregistrer la demande

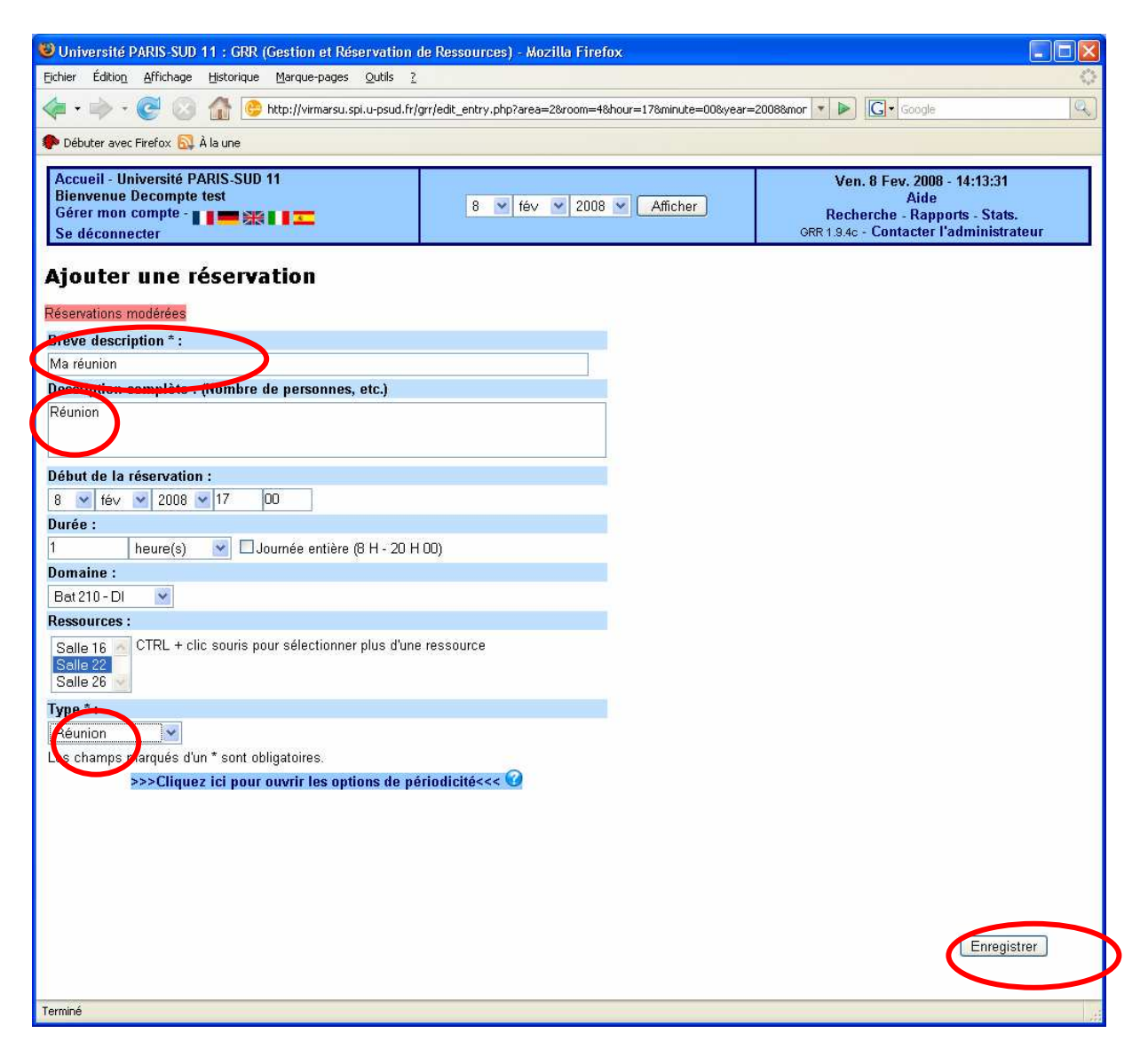

#### Réserver une ressource (vue jour) 3

Si la ressource est définie « avec modération », la réservation apparait ainsi jusqu'à l'approbation du modérateur.

**Dans le cas de modération**, la ressource est bloquée mais pas réservée. Le modérateur reçoit un mail lui permettant d'approuver ou de désapprouver la réservation. Un mail de confirmation est envoyé au demandeur.

Dans le cas de non modération, la réservation est faite directement.

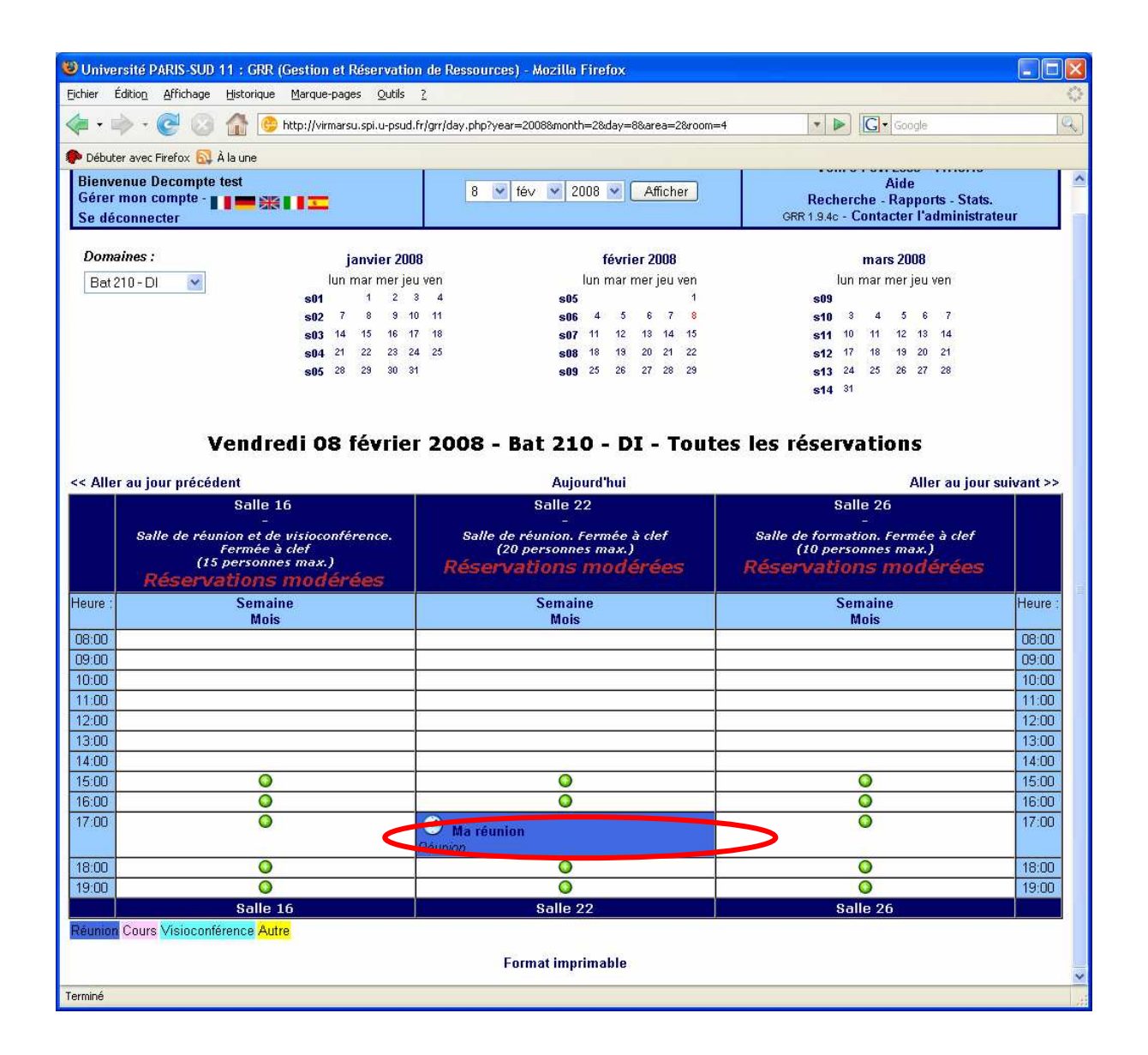

#### Réserver une ressource (vue semaine) 1

Pour obtenir une vue synthétique sur une semaine, cliquez sur la semaine désirée (S07 dans l'exemple ci-dessous)

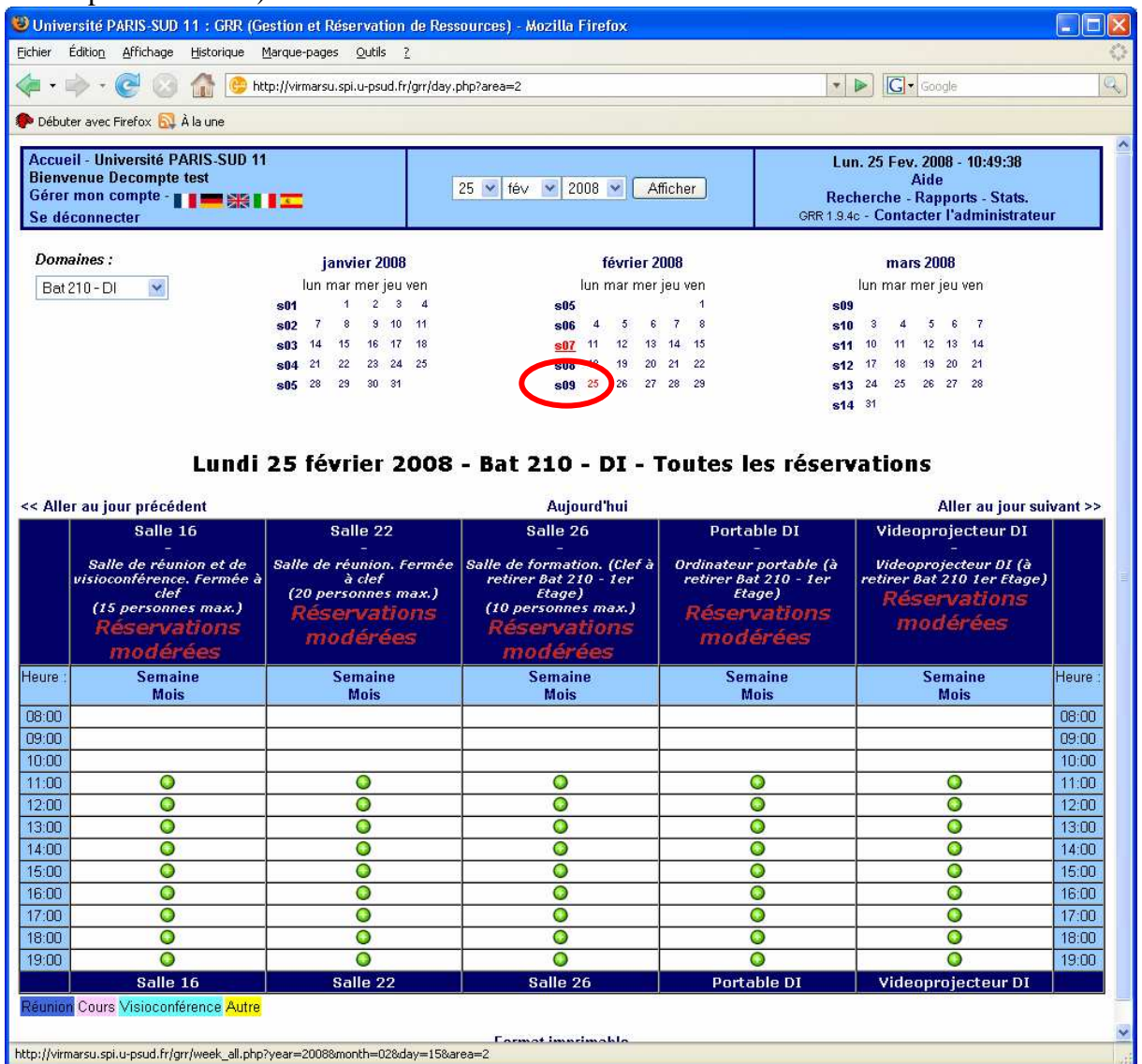

#### Réserver une ressource (vue semaine) 2

On obtient la vue suivante

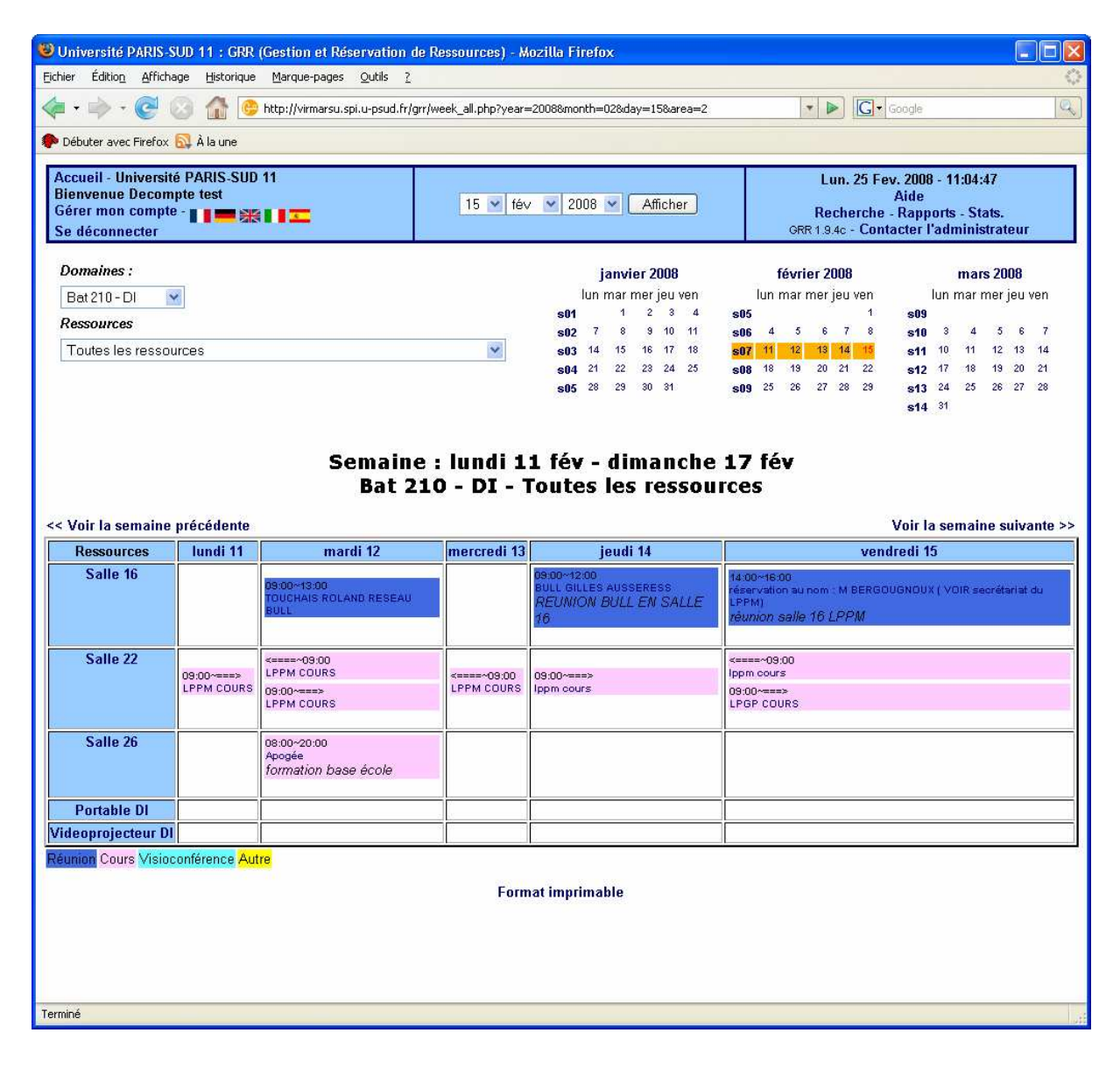

#### Réserver une ressource (vue mois) 1

Pour obtenir une vue synthétique sur un mois, cliquez sur le mois désiré (Février dans l'exemple ci-dessous)

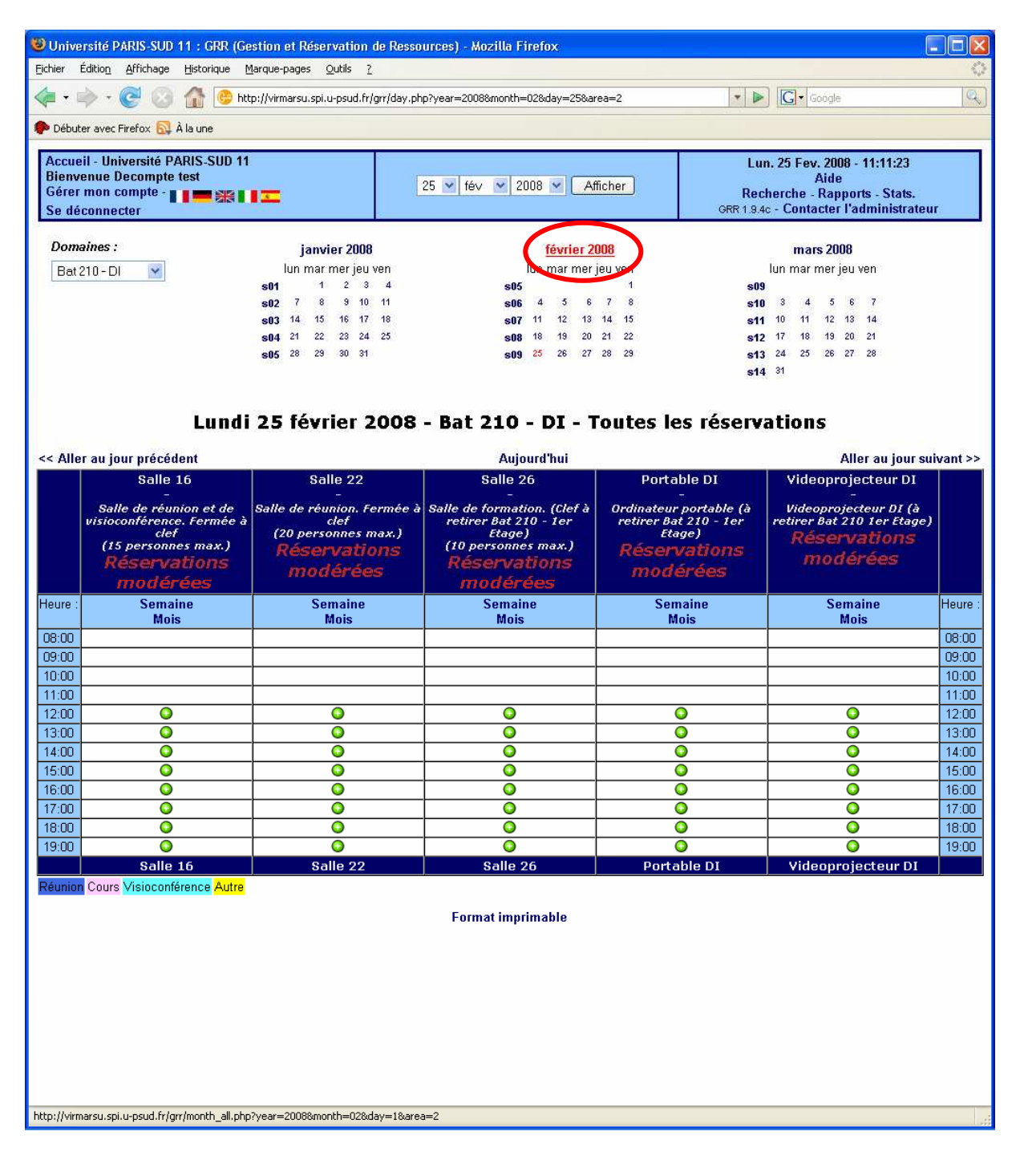

# Réserver une ressource (vue mois) 2 On obtient la vue suivante

| Université PARIS-SUD 11 : GRR (Gestion                   | et Réservation de Ressource:          | s) - Mozilla Firef | ox           |                                       |                |                   |                                  |                       |         | -            |          |
|----------------------------------------------------------|---------------------------------------|--------------------|--------------|---------------------------------------|----------------|-------------------|----------------------------------|-----------------------|---------|--------------|----------|
| Fichier Edition Affichage Historique Marque-             | pages Outils ?                        |                    | 000 4-11     | 10 2                                  |                |                   | Clarante                         |                       |         |              | ()<br>() |
|                                                          | harsu.spi.u-psud.rr/grr/month_aii.phj | pryear=2008&montr  | 1=028day=    | -18area=2                             |                |                   | CI acogle                        |                       |         |              | 4        |
|                                                          |                                       | s01                | 1 2          | 3 4 SU5                               |                |                   | SU9                              |                       |         | 100 00       | ^        |
| Toutes les ressources                                    |                                       | s02 7<br>s03 14    | 8 9<br>15 16 | 10 11 s06<br>17 18 s07                | 4 5<br>11 12 1 | 6 7 8<br>13 14 13 | <sup>3</sup> s10<br>5 s11        | 3 4<br>10 11          | 5<br>12 | 6 7<br>13 14 | 1        |
|                                                          |                                       | <b>s04</b> 21      | 22 23        | 24 25 <b>s08</b>                      | 18 19 2        | 20 21 22          | <sup>2</sup> s12                 | 17 18                 | 19      | 20 21        |          |
|                                                          |                                       | s05 <sup>28</sup>  | 29 30        | <sup>31</sup> s09                     | 25 26 2        | 27 28 23          | s13<br>s14                       | 24 25<br>31           | 26      | 27 28        | 1        |
|                                                          |                                       |                    |              |                                       |                |                   |                                  |                       |         |              |          |
| Février                                                  | 2008 - Bat 210                        | - DI - To          | utes         | les rése                              | rvatio         | ns 🕸              | )                                |                       |         |              | 1        |
| << Voir le mois précédent                                |                                       |                    |              |                                       |                |                   | V                                | ir le m               | nis s   | uivan        | t >>     |
| lundi                                                    | mardi                                 | mercredi           |              |                                       | jeudi          |                   |                                  | vendr                 | edi     | arran        |          |
|                                                          |                                       |                    |              |                                       |                |                   | 1                                |                       |         |              |          |
|                                                          |                                       |                    |              |                                       |                |                   |                                  |                       |         |              |          |
|                                                          |                                       |                    |              |                                       |                |                   |                                  |                       |         |              |          |
| 4 5                                                      | e                                     |                    |              | 7                                     |                |                   | 0                                |                       |         |              | _        |
| <b>1</b>                                                 | •                                     |                    |              | i sal                                 |                |                   | •                                |                       |         |              |          |
|                                                          |                                       |                    |              |                                       |                |                   |                                  |                       |         |              |          |
|                                                          |                                       |                    |              |                                       |                |                   |                                  |                       |         |              |          |
| 11 12                                                    | 13                                    | 0.00               |              | 14                                    |                |                   | 15                               |                       |         |              |          |
| Salle 22 Salle 22<br>LPPM COURS LPPM COURS               | Salle 22<br>LPPM C                    | OURS               |              | Salle 16<br>BULL GILLES AU            | JSSERESS       |                   | Salle 22<br>Ippm cours           | 5                     |         |              |          |
| 08:00~20:00                                              |                                       |                    |              | (REUNION BULL                         | EN SALLE 16    | 2                 | 09:00~====                       | >                     |         |              |          |
| Saire 26<br>Apogée<br>Iformation ba                      | se école)                             |                    |              | 09:00~====><br>Salle 22<br>Ippm cours |                |                   | Salle 22<br>LPGP COUP            | s                     |         |              |          |
| 09:00~13:00                                              |                                       |                    |              |                                       |                |                   | 14:00~16:00<br>Salle 16          |                       |         |              | =        |
| Salle 16<br>TOUCHAIS R                                   | OLAND RESEAU BULL                     |                    |              |                                       |                |                   | réservation<br>BERGOUGN<br>LPPM1 | au nom :<br>IOUX ( VC | IR se   | orétaria     | it du    |
| 09:00~====:<br>Salle 22                                  |                                       |                    |              |                                       |                |                   | (réunion sali                    | e 16 <i>LPP</i>       | nn)     |              |          |
| LPPM COUR                                                | s                                     |                    |              |                                       |                |                   |                                  |                       |         |              |          |
| 18 19<br>10:00~12:00 03:00~20:00                         | 20                                    |                    |              | 21<br>09:00~===>                      |                |                   | <b>22</b><br><====~09:0          | D                     |         |              |          |
| Salle 16 Portable Di<br>réunion équipe VDI pret portable |                                       |                    |              | Salle 22<br>Ippm cours                |                |                   | Salle 22<br>Ippm cours           |                       |         |              |          |
| (recup la ven                                            | le (Monique Plee 54279))              |                    |              | 10:00~12:00<br>Salle 16               |                |                   | 09:00~====<br>Salle 22           | >                     |         |              |          |
| Salle 26<br>ESSAI nabu                                   | 50                                    |                    |              | réunion equipe \                      | VDI            |                   | LPGP COUP                        | 'S                    |         |              |          |
| (saisie de Di                                            | 3NA)                                  |                    |              |                                       |                |                   |                                  |                       |         |              |          |
| 10:00~12:00<br>Salle 22<br>ESSAL:éuni                    |                                       |                    |              |                                       |                |                   |                                  |                       |         |              |          |
| (réunion sall                                            | e 22 avec pret vidéo)                 |                    |              |                                       |                |                   |                                  |                       |         |              |          |
| 25 26                                                    | 27                                    |                    |              | 28                                    |                |                   | 29                               |                       |         |              |          |
|                                                          |                                       |                    |              | Salle 22<br>LPPM COURS                |                |                   | Salle 22<br>LPPM COUR            | is is                 |         |              |          |
|                                                          |                                       |                    |              |                                       |                |                   | 08:00~====                       | >                     |         |              |          |
|                                                          |                                       |                    |              |                                       |                |                   | Salle 22<br>LPGP COUF            | s                     |         |              |          |
| Réunion Cours Visioconférence Autre                      | Л                                     |                    |              |                                       |                |                   | 1                                |                       |         |              | ~        |
| Terminé                                                  |                                       |                    |              |                                       |                |                   |                                  |                       |         |              |          |

#### **Pour modifier ou supprimer une réservation (1)** Cliquez sur votre réservation pour la modifier ou la supprimer

| er Édition Affichage Histori                                                                                                    | RR (Gestion et Réservation d                                                                                     | e Ressources) - Mozilla Firefox                        |                                         |                                                                                                    |
|----------------------------------------------------------------------------------------------------|----------------------------------------------------------------------------------------------------|--------------------------------------------------------|-----------------------------------------|----------------------------------------------------------------------------------------------------|
| er Editori Antendge Liston                                                                                                    | ique <u>M</u> arque-pages <u>O</u> utils <u>?</u>                                                                |                                                        |                                         |                                                                                                    |
| 🔹 🔿 • 🥑 🕥 🚮                                                                                                    | 🔥 http://virmarsu.spi.u-psud.fr/g                                                                                | rr/day.php?year=2008&month=2&day=8&area=2&room         | =4 🔹 🕨 💽 🕶 Google                       |                                                                                                    |
| Débuter avec Firefox 🔂 À la une                                                                                                    |                                                                                                    |                                                        |                                         |                                                                                                    |
| ccueil - Université PARIS-S                                                                                                    | SUD 11                                                                                                    |                                                        | Ven. 8 Fev. 2008 - 14:26:07             |                                                                                                    |
| ienvenue Decompte test                                                                                                    | and the second second second second second second second second second second second second second second second | 8 🗙 féy 🗙 2008 🗙 Afficher                              | Aide                                    |                                                                                                    |
| e déconnecter                                                                                                    | ***                                                                                                    |                                                        | GRR 1.9.4c - Contacter l'administration | eur                                                                                                    |
| omaines :                                                                                                    | ianvier 2008                                                                                                    | février 2008                                           | mars 2008                               |                                                                                                    |
| Bat 210 - DL                                                                                                    | lun mar mer jeu ve                                                                                               | n lun mar mer jeu ven                                  | lun mar mer jeu ven                     |                                                                                                    |
|                                                                                                    | <b>s01</b> 1 2 3                                                                                                 | 4 \$05 1                                               | s09                                     |                                                                                                    |
|                                                                                                    | <b>s02</b> 7 8 9 10 1                                                                                            | 11 <b>s06</b> 4 5 6 7 <mark>8</mark>                   | <b>s10</b> 3 4 5 6 7                    |                                                                                                    |
|                                                                                                    | s03 14 15 16 17                                                                                                  | 18 <b>s07</b> 11 12 13 14 15                           | <b>s11</b> 10 11 12 13 14               |                                                                                                    |
|                                                                                                    | s04 21 22 23 24 2                                                                                                | 5 <b>508</b> 18 19 20 21 22                            | s12 17 18 19 20 21                      |                                                                                                    |
|                                                                                                    | SUS 20 23 30 31                                                                                                  | SU3 20 21 28 29                                        | STJ 24 20 20 27 28                      |                                                                                                    |
| Aller au jour précédent                                                                                                    |                                                                                                    | Aujourd'hui                                            | Aller au jour s                         | suivant >                                                                                                    |
| Sal                                                                                                    | lle 16                                                                                                    | Salle 22                                               | Salle 26                                |                                                                                                    |
| Salle de réunion e                                                                                                    | t de visioconférence.<br>ée à clef                                                                               | Salle de réunion. Fermée à clef<br>(20 personnes max ) | Salle de formation. Fermée à clef       |                                                                                                    |
| (15 perso                                                                                                    | onnes max.)                                                                                                    | Réservations modérées                                  | Réservations modérées                   |                                                                                                    |
|                                                                                                    | ns modérées                                                                                                    |                                                        |                                         |                                                                                                    |
| Reservatio                                                                                                    |                                                                                                    |                                                        |                                         |                                                                                                    |
| re : Ser                                                                                                    | maine                                                                                                    | Semaine                                                | Semaine                                 | Heure                                                                                                    |
| re: Ser<br>N                                                                                                    | maine<br>Aois                                                                                                    | Semaine<br>Mois                                        | Semaine<br>Mois                         | Heure                                                                                                    |
| Reservation           re :         Ser           N         N           DD         N                                                                                                    | maine<br>Aois                                                                                                    | Semaine<br>Mois                                        | Semaine<br>Mois                         | Heure<br>08:0                                                                                                    |
| Reservation           ne :         Set           N         N           00         0           00         0                                                                                                    | maine<br>Aois                                                                                                    | Semaine<br>Mois                                        | Semaine<br>Mois                         | Heura<br>08:0<br>09:0<br>10:0                                                                                                    |
| Reservation           no           00           00           00           00           00                                                                                                    | maine<br>Mois                                                                                                    | Semaine<br>Mois                                        | Semaine<br>Mois                         | 08:00<br>09:00<br>10:00                                                                                                    |
| Reservation           no           00           00           00           00           00           00           00           00                                                                                                    | maine<br>Mois                                                                                                    | Semaine<br>Mois                                        | Semaine<br>Mois                         | 08:00<br>09:00<br>10:00<br>11:00<br>12:00                                                                                                    |
| Reservation           re:         Set           00                                                                                                    | maine<br>Mois                                                                                                    | Semaine<br>Mois                                        | Semaine<br>Mois                         | 08:00<br>09:00<br>10:00<br>11:00<br>11:00<br>13:00                                                                                                    |
| Reservation           re:         Set           00                                                                                                    | maine<br>Mois                                                                                                    | Semaine<br>Mois                                        | Semaine<br>Mois                         | Heure<br>08:00<br>09:00<br>10:00<br>11:00<br>12:00<br>13:00<br>14:00                                                                                                    |
| Reservation           ne :         Set           00         1           00         0           00         0           00         0           00         0           00         0           00         0           00         0           00         0           00         0                                                                                                    | Maine<br>Mois                                                                                                    | Semaine<br>Mois                                        | Semaine<br>Mois                         | Heure           08:00           09:01           10:00           11:00           12:00           13:00           14:00           15:00                                                 |
| Reservation           ne :         Set           00                                                                                                    | Maine<br>Mois                                                                                                    | Semaine<br>Mois                                        | Semaine<br>Mois                         | Heure<br>08:00<br>09:00<br>10:00<br>11:00<br>12:00<br>13:00<br>14:00<br>15:00<br>16:00                                                                                                |
| Reservation           ne :         sei           00                                                                                                    | Mois<br>Mois                                                                                                    | Semaine<br>Mois                                        | Semaine<br>Mois                         | Heure           08:00           09:00           10:00           11:00           12:00           13:00           14:00           15:00           16:00           17:00                 |
| Reservation           ne :         sei           00         00           00         00           00         00           00         00           00         00           00         00           00         00           00         00           00         00           00         00           00         00           00         00           00         00                       | maine<br>Mois                                                                                                    | Semaine<br>Mois                                        | Semaine<br>Mois                         | Heure           08:00           09:00           10:00           11:00           13:00           14:00           15:00           16:00           17:00           18:00           18:00 |
| Reservation           ne         set           00         00           00         00           00         00           00         00           00         00           00         00           00         00           00         00           00         00           00         00           00         00           00         00           00         00           00         00 | maine<br>Mois                                                                                                    | Semaine<br>Mois                                        | Semaine<br>Mois                         | Heure<br>08:00<br>09:00<br>10:00<br>11:00<br>12:00<br>13:00<br>14:00<br>15:00<br>16:00<br>17:00<br>18:00<br>19:00                                                                     |
| Reservation           ne :         Set           00                                                                                                    | maine<br>Mois                                                                                                    | Semaine<br>Mois                                        | Semaine<br>Mois                         | Heure<br>08:00<br>09:00<br>10:00<br>11:00<br>12:00<br>13:00<br>14:00<br>15:00<br>16:00<br>17:00<br>18:00<br>19:00                                                                     |

# Pour modifier ou supprimer une réservation (2)

| 🕲 Université PARIS-SUD 11 : GRR (Gestion et Réservation de Ressources) - Mozilla Firefox                                                                                                    |                                                                                                    |                           |                                                                                                    |   |  |  |
|----------------------------------------------------------------------------------------------------|----------------------------------------------------------------------------------------------------|---------------------------|----------------------------------------------------------------------------------------------------|---|--|--|
| Eichier Édition Affichage Historique Marque-pages Outils ?                                                                                                    |                                                                                                    |                           |                                                                                                    |   |  |  |
| < + 🗼 + C 📀 🏠 C http://virmarsu.spi.u-psud.fr/grr/view_entry.php?id=36&area=2&day=8&month=2&year=2008&page=dz + 🕨 C + Google                                                                                                    |                                                                                                    |                           |                                                                                                    |   |  |  |
| 🜩 Débuter avec Firefox 🔂 À la une                                                                                                    |                                                                                                    |                           |                                                                                                    |   |  |  |
| Accueil - Université<br>Bienvenue Decomp<br>Gérer mon compte<br>Se déconnecter                                                                                                    | PARIS-SUD 11<br>te test<br>- II IIIIIIIIIIIIIIIIIIIIIIIIIIIIIIIII                                                                                                    | 8 💌 fév 💌 2008 💌 Afficher | Ven. 8 Fev. 2008 - 14:27:52<br>Aide<br>Recherche - Rapports - Stats.<br>ORR 1.9.4c - Contacter l'administrateur |   |  |  |
| Ma réunion                                                                                                    |                                                                                                    |                           |                                                                                                    |   |  |  |
| Description :<br>Ressource :<br>Date de début :<br>Durée :<br>Date de fin :<br>Type :<br>Créée par :<br>Dernière mise à jour<br>Type de périodicité :<br>Modération :<br>Modifier une réservat<br>Effacer une réservati<br>Retour à la page pré | Réunion<br>Bat 210 - DI - Salle 22<br>17:00:00 - vendredi 08 février 2008<br>1 heure(s)<br>18:00:00 - vendredi 08 février 2008<br>Réunion<br>test Decompte<br>: 14:20:00 vendredi 08 février 2008<br>: Aucune<br>demande accentée par Stephane<br>tion<br>on<br>cédente | • Melin                   |                                                                                                    |   |  |  |
| Terminé                                                                                                    |                                                                                                    |                           |                                                                                                    |   |  |  |
| rennine                                                                                                    |                                                                                                    |                           |                                                                                                    | 1 |  |  |

**Gérez votre compte (1)** Votre profil est modifiable et notamment l'apparence de l'interface de réservation

| Université PARIS-SUD 11 : G                                                                                                    | RR (Gestion et Réservation d                                                                                                    | le Ressources) - Mozilla Firefox                                                                                                    |                                                                                                    |                                                                                                    |
|----------------------------------------------------------------------------------------------------|----------------------------------------------------------------------------------------------------|----------------------------------------------------------------------------------------------------|----------------------------------------------------------------------------------------------------|----------------------------------------------------------------------------------------------------|
| unier culturi Antunage ristor                                                                                                    | que Marque-pages Quuis <u>s</u>                                                                                                    |                                                                                                    | Internet Internet                                                                                                    |                                                                                                    |
| 🍋 😒 😏 - 🤜 -                                                                                                    | 😳 http://virmarsu.spi.u-psud.fr/g                                                                                                    | pr/day.php?day=8&year=2008&month=2                                                                                                   | 💌 🕨 🔀 Google                                                                                                    | 1                                                                                                    |
| 🕨 Débuter avec Firefox 🚳 À la une                                                                                                    |                                                                                                    |                                                                                                    |                                                                                                    |                                                                                                    |
| Accueil - Université PARIS-S                                                                                                    | SUD 11                                                                                                    |                                                                                                    | Ven. 8 Fev. 2008 - 14:31:09                                                                                                    |                                                                                                    |
| Gérer mon compte test                                                                                                    |                                                                                                    | 8 💌 fév 💌 2008 💌 🛛 Afficher                                                                                                    | Aide<br>Bacharcha Bannarta State                                                                                                    |                                                                                                    |
| Se déconnecter                                                                                                    |                                                                                                    |                                                                                                    | GRR 1.9.4c - Contacter l'administrate                                                                                                    | eur                                                                                                    |
| Domaines :                                                                                                    | ianvier 2008                                                                                                    | février 2008                                                                                                    | mars 2008                                                                                                    |                                                                                                    |
| Bat 210 - DI                                                                                                    | lun mar mer jeu ve                                                                                                    | en lun mar mer jeu ven                                                                                                    | lun mar mer jeu ven                                                                                                    |                                                                                                    |
| Contractive (178 CEIN House)                                                                                                    | <b>s01</b> 1 2 3                                                                                                    | 4 <b>s05</b> 1                                                                                                    | s09                                                                                                    |                                                                                                    |
|                                                                                                    | s02 7 8 9 10                                                                                                    | 11 <b>s06</b> 4 5 6 7 8                                                                                                    | <b>s10</b> 3 4 5 6 7                                                                                                    |                                                                                                    |
|                                                                                                    | <b>S03</b> 14 15 16 17<br><b>S04</b> 21 22 23 24                                                                                                    | 18 <b>SU7</b> 11 12 13 14 15<br>25 <b>s08</b> 18 19 20 24 22                                                                         | <b>S11</b> 17 17 17 18 14<br><b>c12</b> 17 18 19 20 21                                                                                     |                                                                                                    |
|                                                                                                    | s05 28 29 30 31                                                                                                    | s09 25 26 27 28 29                                                                                                    | s13 24 25 26 27 28                                                                                                    |                                                                                                    |
|                                                                                                    | 5845 T                                                                                                    | 6.053                                                                                                    | <b>s14</b> <sup>31</sup>                                                                                                    |                                                                                                    |
|                                                                                                    |                                                                                                    |                                                                                                    |                                                                                                    |                                                                                                    |
| Von                                                                                                    | lredi 08 février 2                                                                                                    | 2008 - Bat 210 - DI - Tout                                                                                                    | tes les réservations                                                                                                    |                                                                                                    |
| Vent                                                                                                    |                                                                                                    |                                                                                                    |                                                                                                    |                                                                                                    |
| < Aller au jour précédent                                                                                                    |                                                                                                    | Aujourd'hui                                                                                                    | Aller au jour s                                                                                                    | uivant >>                                                                                                    |
| <ul> <li>Aller au jour précédent</li> <li>Sal</li> </ul>                                                                                                    | le 16                                                                                                    | Aujourd'hui<br>Salle 22                                                                                                    | Aller au jour s<br>Salle 26                                                                                                    | uivant >>                                                                                                    |
| < Aller au jour précédent<br>Salle de réunion e<br>Ferm<br>(15 perso<br>Réservatio)                                                                                                    | le 16<br>-<br>ée à clef<br>onnes max.)<br><b>15 modérées</b>                                                                                                 | Aujourd'hui<br>Salle 22<br>Salle de réunion. Fermée à clef<br>(20 personnes max.)<br><b>Réservations modérées</b>                    | Aller au jour s<br>Salle 26<br>Salle de formation. Fermée à clef<br>(10 personnes max.)<br><b>Réservations modérées</b>                    | uivant >>                                                                                                    |
| < Aller au jour précédent<br>Salle de réunion e<br>Fermi<br>(15 perso<br>Réservation<br>eure : Selle                                                                                                    | le 16<br>-<br>te visioconférence.<br>ée à clef<br>nones max.)<br>ns modérées<br>maine<br>fois                                                                | Aujourd'hui<br>Salle 22<br>Salle de réunion. Fermée à clef<br>(20 personnes max.)<br><b>Réservations modérées</b><br>Semaine<br>Mois | Aller au jour s<br>Salle 26<br>Salle de formation, Fermée à clef<br>(10 personnes max.)<br><b>Réservations modérées</b><br>Semaine<br>Mois | uivant >><br>Heure :                                                                                                    |
| Aller au jour précédent<br>Salle de réunion e<br>Fermi<br>(15 perso<br>Réservation<br>aure : Sel<br>8:00                                                                                                    | le 16<br>-<br>te visioconférence.<br>ée à clef<br>nones max.)<br>ns modérées<br>naine<br>fois                                                                | Aujourd'hui<br>Salle 22<br>Salle de réunion. Fermée à clef<br>(20 personnes max.)<br><b>Réservations modérées</b><br>Semaine<br>Mois | Aller au jour s<br>Salle 26<br>Salle de formation. Fermée à clef<br>(10 personnes max.)<br><b>Réservations modérées</b><br>Semaine<br>Mois | uivant >><br>Heure :<br>08:00                                                                                                    |
| Aller au jour précédent<br>Salle de réunion e<br>Fermi<br>(15 perso<br><b>Réservatio</b> )<br>aure :<br>Sello<br>9:00                                                                                                    | le 16<br>-<br>-<br>te à clet<br>nones max.)<br>ns modérées<br>naine<br>fois                                                                                  | Aujourd'hui<br>Salle 22<br>Salle de réunion. Fermée à clef<br>(20 personnes max.)<br><b>Réservations modérées</b><br>Semaine<br>Mois | Aller au jour s<br>Salle 26<br>Salle de formation. Fermée à clef<br>(10 personnes max.)<br><b>Réservations modérées</b><br>Semaine<br>Mois | uivant >><br>Heure :<br>08:00<br>09:00                                                                                                    |
| Aller au jour précédent<br>Salle de réunion e<br>Fermi<br>(15 perso<br><b>Réservatio</b> )<br>aure :<br>Selle<br>Selle<br>Sell | le 16<br>-<br>ée à clef<br>nones max.)<br>ns modérées<br>naine<br>fois                                                                                       | Aujourd'hui<br>Salle 22<br>Salle de réunion. Fermée à clef<br>(20 personnes max.)<br><b>Réservations modérées</b><br>Semaine<br>Mois | Aller au jour s<br>Salle 26<br>Salle de formation. Fermée à clef<br>(10 personnes max.)<br>Réservations modérées<br>Semaine<br>Mois        | uivant >>                                                                                                    |
| Aller au jour précédent<br>Salle de réunion e<br>Fermi<br>(15 perse<br><b>Réservatio</b> )<br>eure : Sel<br>8:00<br>9:00<br>0:00<br>1:00                                                                                                    | le 16<br>-<br>ée à clef<br>nones max.)<br>ns modérées<br>naine<br>fois                                                                                       | Aujourd'hui<br>Salle 22<br>Salle de réunion. Fermée à clef<br>(20 personnes max.)<br><b>Réservations modérées</b><br>Semaine<br>Mois | Aller au jour s<br>Salle 26<br>Salle de formation. Fermée à clef<br>(10 personnes max.)<br>Réservations modérées<br>Semaine<br>Mois        | Heure :<br>08:00<br>09:00<br>10:00                                                                                                    |
| Aller au jour précédent<br>Salle de réunion e<br>Fermi<br>(15 perse<br><b>Réservatio</b> )<br>eure : Sel<br>8:00<br>9:00<br>0:00<br>1:00<br>2:00                                                                                                    | le 16<br>-<br>t de visioconférence,<br>ée à clef<br>snnes max.)<br>ns modérées<br>naine<br>lois                                                              | Aujourd'hui<br>Salle 22<br>Salle de réunion. Fermée à clef<br>(20 personnes max.)<br><b>Réservations modérées</b><br>Semaine<br>Mois | Aller au jour s<br>Salle 26<br>Salle de formation. Fermée à clef<br>(10 personnes max.)<br>Réservations modérées<br>Semaine<br>Mois        | Heure :<br>08:00<br>09:00<br>10:00<br>11:00<br>12:00                                                                                                    |
| Aller au jour précédent          Salle de réunion e<br>Fermi<br>(15 perse<br><b>Réservatio</b> )         eure :       Sel         8:00       1         9:00       1         1:00       2         2:00       3:00                                                                                                    | le 16<br>t de visioconférence.<br>ée à clef<br>nones max.)<br>ns modérées<br>naine<br>lois                                                                   | Aujourd'hui<br>Salle 22<br>Salle de réunion. fermée à clef<br>(20 personnes max.)<br><b>Réservations modérées</b><br>Semaine<br>Mois | Aller au jour s<br>Salle 26<br>Salle de formation. Fermée à clef<br>(10 personnes max.)<br><b>Réservations modérées</b><br>Semaine<br>Mois | Heure :<br>08:00<br>09:00<br>10:00<br>11:00<br>12:00<br>13:00                                                                                                    |
| Aller au jour précédent     Salle de réunion e<br>Fermi<br>(15 perse<br><b>Réservatio</b> )     eure : Sei<br>100<br>2:00<br>3:00<br>5:00                                                                                                    | le 16<br>t de visioconférence,<br>ée à def<br>nones max.)<br>ns modérées<br>maine<br>dois                                                                    | Aujourd'hui<br>Salle 22<br>Salle de réunion. Fermée à clef<br>(20 personnes max.)<br><b>Réservations modérées</b><br>Semaine<br>Mois | Aller au jour s<br>Salle 26<br>Salle de formation. Fermée à clef<br>(10 personnes max.)<br>Réservations modérées<br>Semaine<br>Mois        | Heure :<br>08:00<br>09:00<br>10:00<br>11:00<br>12:00<br>13:00<br>14:00                                                                                                    |
| Aller au jour précédent<br>Salle de réunion e<br>Ferm<br>(15 perse<br><b>Réservatio</b> )<br>eure : Se<br>8:00<br>9:00<br>0:00<br>1:00<br>2:00<br>3:00<br>4:00<br>5:00                                                                                                    | le 16<br>t de visioconférence,<br>ée à clef<br>nones max.)<br>ns modérées<br>naine<br>tois                                                                   | Aujourd'hui<br>Salle 22<br>Saile de réunion. Fermée à clef<br>(20 personnes max.)<br>Réservations modérées<br>Semaine<br>Mois        | Aller au jour s<br>Salle 26<br>Salle de formation. Fermée à clef<br>(10 personnes max.)<br>Réservations modérées<br>Semaine<br>Mois        | Heure :<br>08:00<br>09:00<br>10:00<br>11:00<br>12:00<br>13:00<br>14:00<br>16:00                                                                                                    |
| Aller au jour précédent<br>Salle de réunion e<br>fermi<br>(15 perso<br><b>Réservatio</b> )<br>eure : Sei<br>8:00<br>9:00<br>0:00<br>1:00<br>2:00<br>3:00<br>4:00<br>5:00<br>6:00<br>7:00                                                                                                    | le 16<br>- de visioconférence.<br>ée à clef<br>nones max.)<br><b>15 modérées</b><br>naine<br>tois                                                            | Aujourd'hui<br>Salle 22<br>Salle de réunion. fermée à clef<br>(20 personnes max.)<br>Réservations modérées<br>Semaine<br>Mois        | Aller au jour s<br>Salle 26<br>Salle de formation. Fermée à clef<br>(10 personnes max.)<br>Réservations modérées<br>Semaine<br>Mois        | <ul> <li>Heure :</li> <li>08:00</li> <li>09:00</li> <li>10:00</li> <li>11:00</li> <li>12:00</li> <li>13:00</li> <li>14:00</li> <li>15:00</li> <li>16:00</li> <li>17:00</li> </ul>                               |
| Aller au jour précédent          Salle de réunion e<br>fermi<br>(15 perse<br><b>Réservatio</b> )         leure :       Selle         08:00                                                                                                    | le 16<br>-<br>t de visioconférence.<br>ée à clef<br>snnes max.)<br>ns modérées<br>maine<br>fois                                                              | Aujourd'hui<br>Salle 22<br>Salle de réunion. Fermée à clef<br>(20 personnes max.)<br><b>Réservations modérées</b><br>Semaine<br>Mois | Aller au jour s<br>Salle 26<br>Salle de formation. Fermée à clef<br>(10 personnes max.)<br>Réservations modérées<br>Semaine<br>Mois        | Heure :<br>08:00<br>09:00<br>10:00<br>11:00<br>12:00<br>13:00<br>14:00<br>14:00<br>15:00<br>16:00<br>17:00                                                                                                    |
| Aller au jour précédent           Salle de réunion e<br>fermi<br>(15 perse<br><b>Réservation</b> )           eure :         Selle de réunion e<br>fermi<br>(15 perse<br><b>Réservation</b> )           eure :         Selle<br>(15 perse<br><b>Réservation</b> )           18:00                                                                                                    | le 16<br>-<br>t de visioconférence.<br>se à clef<br>maine<br>noise<br>-<br>-<br>-<br>-<br>-<br>-<br>-<br>-<br>-<br>-<br>-<br>-<br>-                          | Aujourd'hui<br>Salle 22<br>Salle de réunion. Fermée à clef<br>(20 personnes max.)<br>Réservations modérées<br>Semaine<br>Mois        | Aller au jour s<br>Salle 26<br>Salle de formation. Fermée à clef<br>(10 personnes max.)<br>Réservations modérées<br>Semaine<br>Mois        | Heure :<br>08:00<br>09:00<br>10:00<br>11:00<br>12:00<br>13:00<br>14:00<br>15:00<br>15:00<br>15:00<br>18:00                                                                                                    |
| Aller au jour précédent          Salle de réunion e         Salle de réunion e         Ferra         (15 perse         Réservation         9:00         0:00         1:00         2:00         3:00         4:00         5:00         6:00         7:00         8:00         9:00                                                                                                    | le 16<br>t de visioconférence,<br>ée à clef<br>maine<br>fois<br>0<br>0<br>0<br>0<br>0<br>0<br>0<br>0<br>0<br>0<br>0<br>0<br>0                                | Aujourd'hui<br>Salle 22<br>Salle de réunion. fermée à clef<br>(20 personnes max.)<br>Réservations modérées<br>Semaine<br>Mois        | Aller au jour s<br>Salle 26<br>Salle de formation. Fermée à clef<br>(10 personnes max.)<br><b>Réservations modérées</b><br>Semaine<br>Mois | Heure :<br>08:00<br>09:00<br>10:00<br>11:00<br>12:00<br>13:00<br>14:00<br>15:00<br>16:00<br>17:00<br>18:00<br>19:00                                                                                             |
| Aller au jour précédent          Salle de réunion e         Salle de réunion e         Eure :       Réservation         8:00       9:00         0:00       1:00         1:00       2:00         3:00       4:00         5:00       6:00         6:00       7:00         8:00       9:00         8:00       9:00                                                                                                    | le 16<br>t de visioconférence,<br>ée à clef<br>maine<br>fois<br>a modérées<br>maine<br>fois<br>a<br>a<br>a<br>a<br>a<br>a<br>a<br>a<br>a<br>a<br>a<br>a<br>a | Aujourd'hui<br>Salle 22<br>Salle de réunion. Fermée à clef<br>(20 personnes max.)<br>Réservations modérées<br>Semaine<br>Mois        | Aller au jour s<br>Salle 26<br>Salle de formation. Fermée à clef<br>(10 personnes max.)<br><b>Réservations modérées</b><br>Semaine<br>Mois | <ul> <li>Heure :</li> <li>08:00</li> <li>09:00</li> <li>10:00</li> <li>11:00</li> <li>12:00</li> <li>13:00</li> <li>14:00</li> <li>15:00</li> <li>16:00</li> <li>16:00</li> <li>18:00</li> <li>19:00</li> </ul> |

#### Gérez votre compte (2)

Vous pouvez vérifier les caractéristiques de votre compte (nom, prénom, adresse email)

Vous pouvez également choisir la présentation par défaut :

- Votre domaine par défaut
- les ressources affichées (par jour semaine, mois....)

Faire « Envoyer » pour valider les modifications

| Université PARIS-SUD 11 : GRR (Gestion et Réservation de Ressources) - Mozilla Firefox                                                                                                    |                                                                                                    |
|----------------------------------------------------------------------------------------------------|----------------------------------------------------------------------------------------------------|
| Honier Ealton Amonage Historique Marque-pages Quolis 2                                                                                                    | C Coode                                                                                                    |
|                                                                                                    |                                                                                                    |
| Accueil - Université PARIS-SUD 11<br>Bienvenue Decompte test<br>Gérer mon compte - ∎ ■ ◯ ↓ ■ ◯ ↓ ↓ ↓ ↓ ↓ ↓ ↓ ↓ ↓ ↓ ↓ ↓ ↓ ↓ ↓                                                                                                 | Ven. 8 Fev. 2008 - 15:42:11<br>Aide<br>Recherche - Rapports - Stats.<br>ORR 1.9.4c - Contacter l'administrateur |
| Identifiant : TFG1.DECOMPTE         Nom : *       Decompte         Prénor : *       test         Email :       test.decompte'@u-psud.fr         Statut :       Usage:         (Les champs marqués d'un * sont obligatoires.) |                                                                                                    |
| Choix des paramètres d'affichage par défaut<br>Type d'affichage des listes des domaines et des ressources                                                                                                    |                                                                                                    |
| Affichage sous la forme d'une arborescence O<br>Affichage sous la forme d'une liste déroulante 💿                                                                                                    |                                                                                                    |
| Domaine et ressource par defaut<br>Domaine par défaut : Bat 210 - DI<br>Ressource(s) aflichée(s) : Toutes les ressources (affichage 'journée')                                                                               |                                                                                                    |
| Choix du style/thème<br>Choisissez dans la liste ci-contre : Grand bleu 💌                                                                                                    |                                                                                                    |
| Choix de la langue par défaut                                                                                                    |                                                                                                    |
| Choisissez dans la liste ci-contre : Français V                                                                                                    |                                                                                                    |
|                                                                                                    |                                                                                                    |
| Terminé                                                                                                    |                                                                                                    |